## Comment passer commande?

Vous pouvez passer une commande de différentes manières, celles-ci sont décrites cidessous afin de vous permettre de commander facilement et rapidement. Produit:

1. Si cet outil n'est pas disponible, utilisez le filtre pour sélectionner la marque, le modèle et l'année de fabrication de votre utilitaire.

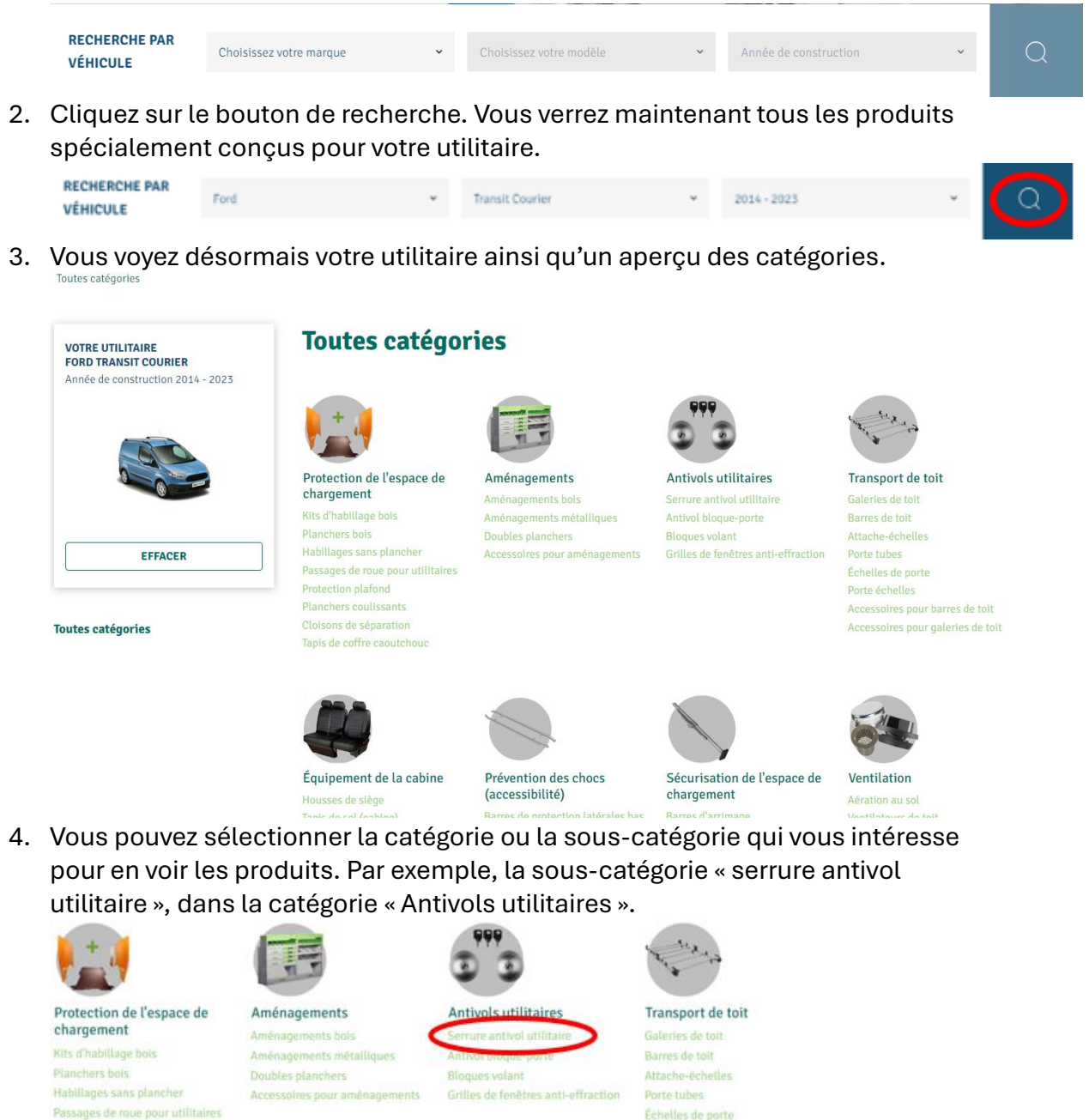

5. Vous arrivez ainsi dans la sous-catégorie sélectionnée ou se trouvent tous les produits.

Accessoires pour galeries de toit

## Antivols utilitaires > Serrure antivol utilitaire

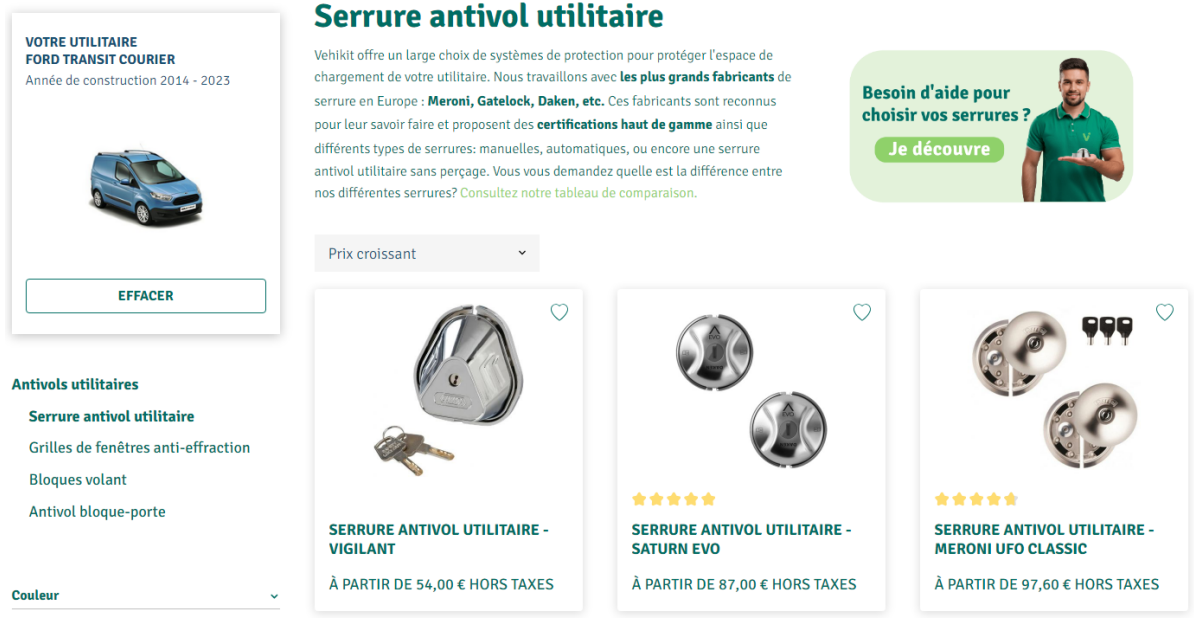

6. Vous ne savez pas quel produit choisir? Ouvrez notre outil d'aide à l'achat, si celui-ci est disponible dans la catégorie sélectionnée. Le cas échéant, cet outil est également disponible plus bas sur la page de la sous-catégorie sélectionnée. Serrure antivol utilitaire

Vehikit offre un large choix de systèmes de protection pour protéger l'espace de chargement de votre utilitaire. Nous travaillons avec **les plus grands fabricants** de serrure en Europe : **Meroni, Gatelock, Daken, etc.** Ces fabricants sont reconnus pour leur savoir faire et proposent des **certifications haut de gamme** ainsi que différents types de serrures: manuelles, automatiques, ou encore une serrure antivol utilitaire sans perçage. Vous vous demandez quelle est la différence entre nos différentes serrures? **Consultez notre tableau de comparaison**.

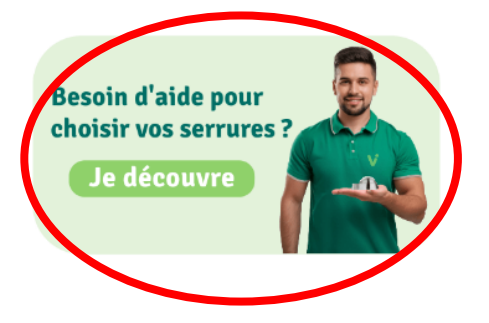

## Prix croissant

7. Si vous avez vu le produit que vous souhaitez acheter, vous pouvez cliquer dessus afin d'en savoir plus.

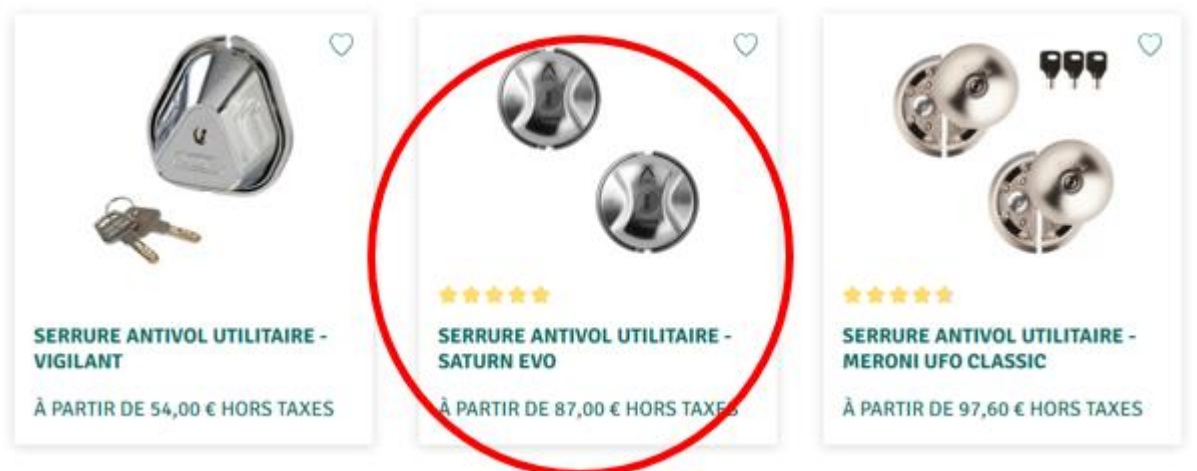

8. Vous arrivez ainsi sur la page produit. Vous y trouverez des informations sur le produit, les instructions de montage, le délai de livraison, une vidéo sur la façon d'installer le produit, des avis et des suggestions d'accessoires.

|        | À partir de 87,00 € hors taxes                                                            |
|--------|-------------------------------------------------------------------------------------------|
|        | 104,40 € TVA Incluse                                                                      |
|        | Nombre de serrures<br>Faites votre choix ~                                                |
|        | Nef. produit : MEBSIU4284                                                                 |
|        | Commandez awart 14h pour une expédition augourd'hui, livration enc 1-<br>jours ourrables. |
| s I. ( | 0                                                                                         |
|        |                                                                                           |
|        |                                                                                           |

9. Dans certains cas, comme celui-ci, vous devez configurer votre produit, à l'aide des listes déroulantes situées à droite des images.

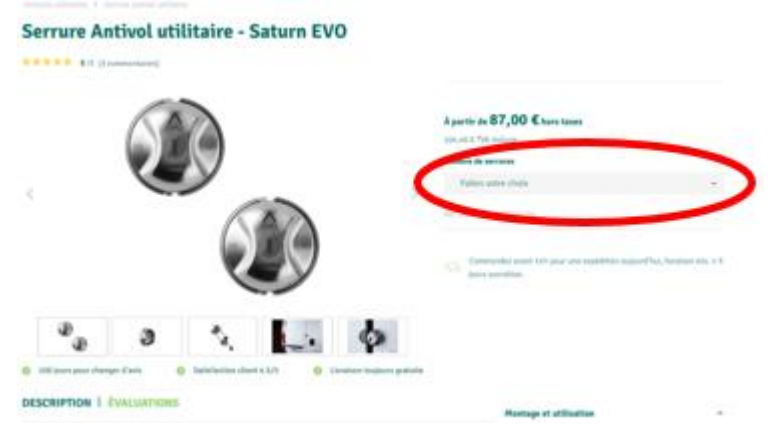

10. Si vous ne savez pas quelle option sélectionner, consultez les informations plus bas sur la page.

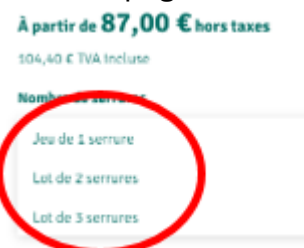

11. Si vous souhaitez plus d'une unité, vous pouvez augmenter le nombre de produits souhaités.

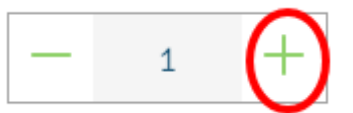

12. Ensuite, vous pouvez ajouter le(s) produit(s) à votre panier.

| 209,99   | E TWA incl | luse |       | $\sim$              |
|----------|------------|------|-------|---------------------|
| -        | 1          | +    | _ ♡ ( | AJOUTER AU PANIER 🗅 |
| Nombra   | de serru   | res  |       | $\smile$            |
| Lot de 2 | serrures   |      |       |                     |

13. Vous avez maintenant ajouté votre produit au panier. Vous avez désormais plusieurs choix :

- Si vous souhaitez continuer à chercher d'autres produits, cliquez dans le champ vert au-dessus du panier. Et répétez les étapes 4 à 12, jusqu'à ce que vous ayez tous les produits que vous souhaitez ajoutés au panier.
- Si vous souhaitez passer au paiement, cliquez sur le bouton orange.
- Si vous souhaitez voir le panier, vous pouvez cliquer sur « Afficher le panier ».
- Sur la gauche se trouvent également d'autres produits qui pourraient vous intéresser. Vous pouvez cliquer dessus et répéter les étapes 9 à 13.

| Ces produits<br>pourraient aussi vous<br>intéresser | Continuer vos achats pour équiper votre xuilitaire |                     |  |
|-----------------------------------------------------|----------------------------------------------------|---------------------|--|
|                                                     | Panier                                             | 1 Produit           |  |
|                                                     | 1 produit a été ajouté a                           | u panier.           |  |
| ANTIVOL BULL-LOCK (A<br>FIXER SUR CROCHET           | 1x Serrure Antivol u<br>Saturn EVO                 | tilitaire - $	imes$ |  |
| 189,00 € HORS TAXES                                 | N° de produit.: 04026                              |                     |  |
|                                                     | - 1 +                                              | 174,99€             |  |
| 1                                                   | Sous-total                                         | 174,99€             |  |
|                                                     | Frais de livraison                                 | Livraison gratuite  |  |
| BLOQUE VOLANT<br>DISKLOK - 44.0 CM                  | Prix HT, frais de livraison en sus                 |                     |  |
| 190,00 € HORS TAXES                                 | PASSER LA COMMANDE                                 |                     |  |
|                                                     | AFFICHER LE PANI                                   | ER                  |  |

14. Si vous souhaitez vous rendre dans votre panier, via l'étape 13 ou en cliquant directement sur le panier, vous devrez vous connecter ou créer un compte.

## Créer un compte pour continuer à commander

15. Si vous avez déjà un compte, sur le côté gauche, vous pouvez remplir votre adresse e-mail et le mot de passe correspondant et cliquer sur le bouton vert clair « Je me connecte ». Une fois connecté, vous pouvez passer à l'étape 20. Si vous n'avez pas encore de compte, passez à l'étape 16.

| Informations               | de livraison       |                                         |                   |
|----------------------------|--------------------|-----------------------------------------|-------------------|
| Déjà client ? Connectez-ve | 461                | S'inscrire en tant que nouv             | nau client        |
| all state a mult           | tatve mot de passe |                                         |                   |
| Advenue el muit            | E Mot de carses    | 2 C C C C C C C C C C C C C C C C C C C | JE CRÉE UN COMPTE |

16. Si vous n'avez pas encore de compte, vous pouvez en créer un, en cliquant sur le bouton vert foncé « Je crée un compte ».

| Connexion / Inscription Modes de palem |                    | Modes de palement | et d'expédition                       | Confirmation |
|----------------------------------------|--------------------|-------------------|---------------------------------------|--------------|
| Informations                           | de livraison       |                   |                                       |              |
| Déjà client ? Connectez-vo             | us !               |                   | S'inscrire en tant que nouveau client |              |
| Votre adresse e-mail                   | Votre mot de passe |                   |                                       |              |
| Adresse e-mail                         | Mot de passe       | e                 | JE CRÉE UN                            | СОМРТЕ       |
| Mot de passe oublié                    |                    |                   |                                       |              |
|                                        |                    |                   |                                       |              |

17. Renseignez ensuite vos données personnelles.

Vous pouvez choisir si vous êtes un client privé ou professionnel. Si vous êtes professionnel, votre numéro de TVA doit être valide pour les transactions dans l'UE. Si ce n'est pas le cas, vous devrez créer un compte en tant que client privé, et mettre le nom de l'entreprise dans le champ réservé au prénom et nom.

S'inscrire en tant que nouveau client

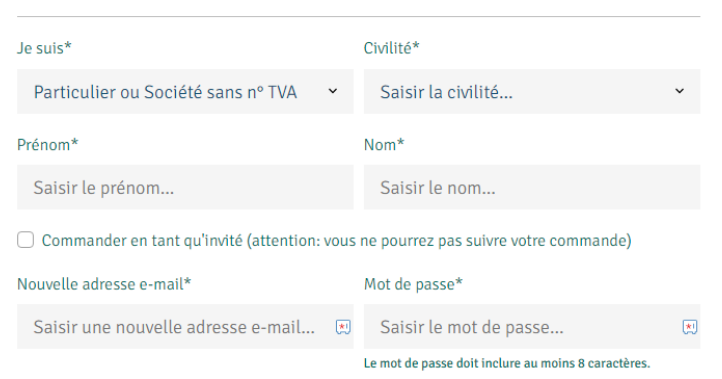

18. Si vous faites défiler vers le bas, vous pouvez remplir votre adresse.

Adresse de facturation

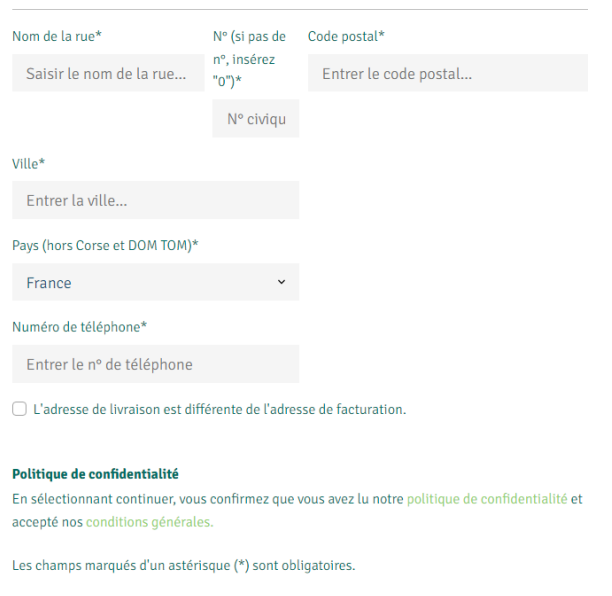

19. Cliquez ensuite sur « Continuer ».

| Poli         | tique de confidentialité                                                                                                    |
|--------------|----------------------------------------------------------------------------------------------------|
| En s<br>acci | électionnant continuer, vous confirmez que vous avez lu notre politique de confidentialité et<br>spté nos conditions générales. |
| Les          | champs marqués d'un astérisque (*) sont obligatoires.                                                                           |
|              | CONTINUER                                                                                                    |

20. Vous verrez alors un aperçu de la commande, y compris votre adresse, vos coordonnées, la méthode de paiement sélectionnée, les produits, la date de livraison

| Connexion / Inscription                                                     | Modes de palement et d'expédition |                                               | Confirmation |
|-----------------------------------------------------------------------------|-----------------------------------|-----------------------------------------------|--------------|
| Terminer la commande pou                                                    | ur rendre votre ut                | ilitaire encore plus                          | efficace !   |
| Adresse de facturation                                                      | Α                                 | dresse de livraison                           |              |
| Mme Test Test<br>Gompenstraat 45<br>5145 RM Paris<br>France<br>+33123456789 | c                                 | orrespond à l'adresse de facturation          |              |
| MODIFIER LES RÉGLAGES PAR DÉFAUT                                            | [                                 | MODIFIER LES RÉGLAGES PAR DÉFAUT              |              |
| Card payment Betaal met Creditcard                                          | == (                              | Livraison gratuite ivraison estimée: 23-10-24 |              |
| <ul> <li>Virement bancaire</li> <li>Payer par virement bancaire</li> </ul>  | Bank<br>Vrænsfor                  |                                               |              |
| PayPal<br>Payer avec PayPal                                                 | Pay/ol                            |                                               |              |
| Google Pay                                                                  | G Pay)                            |                                               |              |
| Produit                                                                     | Montant                           | Prix unitaire                                 | Sous-total   |

21. Si vous cliquez sur « Finaliser la commande et payer », vous accéderez à la page de paiement, en fonction du mode de paiement choisi. Si vous avez choisi le paiement par « Virement bancaire », vous recevrez un e-mail séparé de notre fournisseur de paiement, avec un lien pour payer la commande. Il peut arriver que cet e-mail atterrisse dans vos spams.

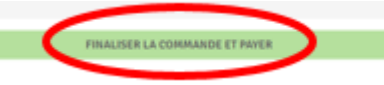

- 22. Poursuivez la procédure de paiement.
- 23. Ensuite, vous verrez un écran indiquant que votre commande a été confirmée. Vous recevrez également un e-mail de confirmation.